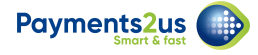

# How to process direct debit payments before banking

Using the online web forms, a payee can enter their details and choose to pay by direct debit. An email template is automatically sent to them asking for authorisation. Once this authorisation is returned, the direct debit payments can be processed.

You will need to:

- 1. Verify the direct debit set-up
- 2. Run the Batch Processor
- 3. Create a new batch
- 4. Add transactions to the new batch
- 5. Extract the batch to create an ABA file for your bank

After the bank has imported your file, you will need to:

- 1. Check errors
- 2. Mark transactions as complete (this will activate recurring payment processes)

Refer: How to process direct payments - after banking

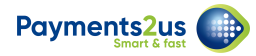

## 1. Verify Direct Debit setup

|                                                                                                    | Step 3 of 3                                                                                                    |
|----------------------------------------------------------------------------------------------------|----------------------------------------------------------------------------------------------------|
| Payment Co                                                                                                    | onfirmation Details                                                                                                    |
| Thank you for signing up for re<br>in contact with you shortly wh<br>ownership of this account and<br>facility. Upon successful verifica<br>Please quote reference PAY-00 | egular Direct Debit Payments. We will be<br>ere we will ask for verification of<br>authority to set-up this Direct Debit<br>ation, we will then activate the account.<br>00042 should you have any queries. |
| First Name                                                                                                    | William                                                                                                    |
| Last Name                                                                                                    | Hobson                                                                                                    |
|                                                                                                    |                                                                                                    |

A payee can sign up for Direct Debits online. After the press the submit button, they will see the Confirmation Screen (Screenshot above), plus they will receive an email asking them to verify their banking details. The type of information they need to provide will be a requirement that your bank will specificify.

All Direct Debits that are signed up for online are recorded in Recurring Payments and Subscriptions/Account Subscriptions with a status of "Awaiting Account Verification".

Once the payee has returned the verification details requested, their recurring direct debit payment can be and activated. The following steps detail how you would activate the Direct Debit for a payee.

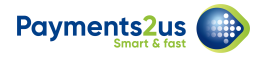

# **1.1. Navigate to the Recurring Payment tab and use the picklist to find All Direct Debits**

| aymen  | ints 2us                                | All 👻 🔍                                                 | All 💌 🔍 Search Direct Debit Batches and more |              |                      |                                          | ★ 🖬 ? ಭ 🖡 🌘                                                                                                    |                                  |  |
|--------|-----------------------------------------|---------------------------------------------------------|----------------------------------------------|--------------|----------------------|------------------------------------------|----------------------------------------------------------------------------------------------------|----------------------------------|--|
|        | Payments2Us Home                        | Merchant Facilities 🗸 🛛 Pa                              | ayment Forms 🗸 🛛 About Pa                    | yments2Us Re | curring Payments 🗸 🗸 | Direct Debit Batches 🗸                   | More ▼                                                                                                    |                                  |  |
|        | Direct Debit Batches                    |                                                         | 16 - 21 SI C <i>HE</i> AUS                   |              | DASH CHEAN           | ala anno anno anno anno anno anno anno a |                                                                                                    |                                  |  |
| DD     | All 🔻 🖈                                 |                                                         |                                              |              |                      |                                          | New Ch                                                                                                    | hange Owner                      |  |
|        |                                         |                                                         |                                              |              |                      |                                          |                                                                                                    |                                  |  |
| 1 item | n • Sorted by Direct Debit Batch Name • | Filtered by all direct debit batcl                      | hes • Updated a few seconds ago              |              | Q Search this list   | . \$\$ •                                 |                                                                                                    | <ul> <li>C</li> <li>T</li> </ul> |  |
| 1 item | n - Sorted by Direct Debit Batch Name - | Filtered by all direct debit batcl<br>MERCHANT FACILITY | hes • Updated a few seconds ago              | ∽ STATUS     | Q Search this list   | . ✿•                                     | Terminal Control Control C | <b>e T</b>                       |  |

# **1.2. Sort using the Recurring Payment Status to find all direct debits awaiting account verification**

| Paymer                  | nts <sup>2us</sup><br>Payments2Us                                                                                                    | All 💌<br>Home Merchant Facilities | <ul> <li>Q Search Recurring F</li> <li>Payment Forms </li> </ul> | arch Recurring Payments and more ent Forms V About Payments2Us Recurring Payments V Payment Txn's V Manual Payments More   Record Type - Updated a few seconds ago Q Search this list Record Type - Updated a few seconds ago Q Search this list | 🕸 🌲 👼<br>More 🗸 🖍 |             |                           |             |
|-------------------------|----------------------------------------------------------------------------------------------------|-----------------------------------|------------------------------------------------------------------|----------------------------------------------------------------------------------------------------|-------------------|-------------|---------------------------|-------------|
| ( <b>\$</b> )<br>3 iter | All * Q Search Recurring Payments and more     Payments2Us   Home Merchant Facilities > Payment Forms > About Payments2Us   Recurring Payments > Recurring Payment > Payment Txn's > Manual Payments More > Payment Txn's > Manual Payments More > Payment S     Recurring Payments     All Direct Debits * *     Recurring Payment Name • Filtered by all recurring payments • Record Type • Updated a few seconds ago     Q     Search this list     Recurring Payment Name • Filtered by all recurring payments • Record Type • Updated a few seconds ago     Recurring Payment Name • Filtered by all recurring payments • Record Type • Updated a few seconds ago     Recurring Payment Name • Filtered by all recurring payments • Record Type • Updated a few seconds ago     Recurring Payment Name • Filtered by all recurring payments • Record Type • Updated a few seconds ago     Recurring Payment Name • Filtered by all recurring payments • Record Type • Updated a few seconds ago     Recurring Payment Name • Filtered by all recurring payments • Record Type • Updated a few seconds ago     Recurring Payment Name • Filtered by all recurring payments • Record Type • Updated a few seconds ago     Recurring Payment Name • Filtered by all recurring payments • Record Type • Updated a few seconds ago     Recurring Payment Name • Filtered by all recurring payments • Record Type • Updated a few seconds ago | ange Owner                        |                                                                  |                                                                                                    |                   |             |                           |             |
|                         | RECURRIN                                                                                                    | G ↑ ✓ RECURRING PAYMENT S         | 🗸 BANK ACCOUN                                                    | V BSB NO. V                                                                                                    | ACCOUNT N 🗸 PA    | YMENT AMO 🗸 | last payment $\checkmark$ | NEXT PAYMEN |
| 1                       | Charity Dor                                                                                                    | nation Awaiting Account Verificat | i ING                                                            | ***-965                                                                                                    | ***9653 AU        | JD 100.00   | 7/05/2019                 | 14/05/2019  |
| 2                       | Lease Paym                                                                                                    | nent Active                       | John Batman                                                      | ***-123                                                                                                    | **3456 AU         | JD 2,000.00 | 7/05/2019                 | 7/06/2019   |
| 3                       | Rental                                                                                                    | Active                            | ANZ                                                              | ***-896                                                                                                    | ***6321 AL        | JD 1,456.00 | 7/05/2019                 | 21/05/2019  |

### 1.3. Select each direct debit payment

| Payment                                                                                                    | s2us                            | All 👻 Q                                | Search Recurring Payme      | ents and more   |                        |                                        | ★• 🗄 ?              | \$ .        |
|----------------------------------------------------------------------------------------------------|---------------------------------|----------------------------------------|-----------------------------|-----------------|------------------------|----------------------------------------|---------------------|-------------|
| All Q Search Recurring Payments and more     Payments2Us Home     Merchant Facilities     Payment Forms     About Payments2Us     Recurring Payments     Payment Scoted by Recurring Payment Name + Filtered by all recurring payments - Record Type + Updated a minute ago     Q     Search this list     Payment Scoted by Recurring Payment Name + Filtered by all recurring payments - Record Type + Updated a minute ago     Q     Search this list     Payment Scoted by Recurring Payment Name + Filtered by all recurring payments - Record Type + Updated a minute ago     Q     Search this list     Payment Scoted by Recurring Payment Name + Filtered by all recurring payments - Record Type + Updated a minute ago     Payment Scoted by Recurring Payment Name + Filtered by all recurring payments - Record Type + Updated a minute ago     Payment Scoted by Recurring Payment Name + Filtered by all recurring payments - Record Type + Updated a minute ago     Payment Scoted by Recurring Payment Name + Filtered by all recurring payments - Record Type + Updated a minute ago     Payment Scoted by Recurring Payment Name + Filtered by all recurring Payments - Record Type + Updated a minute ago                                                                                                    |                                 |                                        | More 🔻 💉                    |                 |                        |                                        |                     |             |
|                                                                                                    | Recurring Payments              |                                        | MAC DI STATE                |                 | 16 - M SI (777).       | ~~~~~~~~~~~~~~~~~~~~~~~~~~~~~~~~~~~~~~ |                     |             |
| Payments2us       PaymentS2Us       Home       Merchant Facilities       Payment Forms       About Payments2Us       Recurring Payments       Payment Txn's       Manual Payments       More         Image: Solution of the solution of the solution | ange Owner                      |                                        |                             |                 |                        |                                        |                     |             |
| 3 item                                                                                                    | s • Sorted by Recurring Payment | Name • Filtered by all recurring payme | ents - Record Type • Update | ed a minute ago | Q. Search th           | nis list                               | \$ • <b>≣</b> • C'  |             |
|                                                                                                    | RECURRING ↑ ∨                   | RECURRING PAYMENT S $\checkmark$       | bank accoun $\checkmark$    | BSB NO. 🗸       | account n $\checkmark$ | PAYMENT AMO 🗸                          | LAST PAYMENT $\vee$ | NEXT PAYMEN |
| 1                                                                                                    | Charity Donation                | Awaiting Account Verificati            | ING                         | ***-965         | ***9653                | AUD 100.00                             | 7/05/2019           | 14/05/2019  |
| 2                                                                                                    | Lease Payment                   | Active                                 | John Batman                 | ***-123         | **3456                 | AUD 2,000.00                           | 7/05/2019           | 7/06/2019   |
| 3                                                                                                    | Rental                          | Active                                 | ANZ                         | ***-896         | ***6321                | AUD 1,456.00                           | 7/05/2019           | 21/05/2019  |
|                                                                                                    |                                 |                                        |                             |                 |                        |                                        |                     |             |

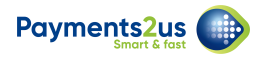

### 1.4. Change the Recurring Payment Status to Active and SAVE

| Awaiting Account V Active Inactive Suspended - Max re Expired  Awaiting Account Verification  Details Original Payment Txn Activity  Information  *Recurring Payment Name Account Charity Donation  *Contact Active  Avi Green  Avi Green  A | Charity Donation                                     |                                              | Edit Change Record Type Update Account De | atails |
|----------------------------------------------------------------------------------------------------|------------------------------------------------------|----------------------------------------------|-------------------------------------------|--------|
| Details Original Payment Txn   Activity           Information         * Recurring Payment Name   Charity Donation        * Contact        * Contact        * Contact        * Active     * Contact     * Contact                                                                                                    | waiting Account V Active                             | Inactive Suspended - Max re Expired          | Payment Txn's (0)                         |        |
| Details Original Payment Txn Activity      Information         * Recurring Payment Name     Charity Donation     * Recurring Payment Status     * Contact     * Contact     * Active     * Avi Green                                                                                                    | rrring Payment Status: Awaiting Account Verification | No bee to extra difference states been state | Notes & Attachments (0)                   |        |
| ✓ Information     * Recurring Payment Name     Charity Donation     Search Accounts     Charity Donation     * Contact     Active     * Contact     Axi Green     X                                                                                                    | Details Original Payment Txn Ac                      | tivity                                       | 1 Upload Files                            |        |
| *Recurring Payment Name Charity Donation  *Recurring Payment Status  *Contact Active  *Contact Active                                                                                                    |                                                      |                                              | Or drop files                             |        |
| Charity Donation Search Accounts Q  *Recurring Payment Status  Contact  Active  Active  Avi Green                                                                                                    | * Recurring Payment Name                             | Account                                      |                                           |        |
| *Recurring Payment Status     • Contact       Active     • Data Green                                                                                                    | Charity Donation                                     | Search Accounts Q                            |                                           |        |
| Active Avi Green                                                                                                    | * Recurring Payment Status 0                         | S *Contact                                   |                                           |        |
|                                                                                                    | Active                                               | Avi Green X                                  |                                           |        |
|                                                                                                    |                                                      |                                              |                                           |        |

Refer: <u>How to process direct debit payments</u>

## 2. Run Batch Processor

A nightly process looks for all recurring payments that due for processing. To do this, it checks to see if the "Next Payment" date is on or before today, has a status of Active and has is not already being considered for processing.

The processor creates a new "Payment Txn" record with a status of "Direct Debit Started".

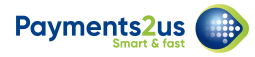

# 2.1. Navigate to the Merchant Facility tab and scroll down to the Batch Payments Processors heading

| ayments 2us                            |                          | All 🔻 🔍 Search Merchant Fac     | ilities and more  |                    |                                    | ★ -                                  | ¢ . 👼    |
|----------------------------------------|--------------------------|---------------------------------|-------------------|--------------------|------------------------------------|--------------------------------------|----------|
| Payments2Us                            | Home Merchant Fa         | cilities 🗸 Payment Forms 🗸      | About Payments2Us | Recurring Payments | V Paymer                           | nt Txn's 🗸 🛛 Manual Payments         | More 🔻 🖌 |
| DEMO FACIL                             | ITY                      |                                 |                   |                    |                                    | Edit Clone                           | Delete   |
| ✓ Batch Payments                       | Processors               |                                 |                   |                    |                                    | View All                             |          |
| Recurring Payments<br>Processor Status | Stopped Start<br>Run Now | Last Recurring<br>Payment Run 🥪 |                   |                    | (\$) Recurr                        | ing Payments (3+)                    |          |
|                                        |                          | Next Run Time                   |                   | _                  | Lease Payme<br>Record Type:        | nt<br>Direct Debit                   |          |
| Batch Payments<br>Processor Status     | Stopped Start<br>Run Now | Last Batch Processor<br>Run     |                   |                    | Account:<br>Contact:               | Edge Communications<br>Rose Gonzalez |          |
|                                        |                          | Next Run Time                   |                   | _                  | Rental<br>Record Type:<br>Account: | Direct Debit<br>Get Cloudy           | •        |
| Help Link<br>How does the Batch I      | Processor work?          |                                 |                   |                    | Charity Dona                       | tion                                 |          |

#### 2.2. Check that the Recurring Payments Processor and Batch Payments Processor Status is set to 'Started'

| yments 2us                                        | All 💌 🔍 Search Merchant Facilities and more             | ★ 🖬 ? 🌣 🐥 🥐                                                                                 |
|---------------------------------------------------|---------------------------------------------------------|---------------------------------------------------------------------------------------------|
| Payments2Us Home                                  | Merchant Facilities V Payment Forms V About Payments2Us | Recurring Payments 🗸 Payment Txn's 🧹 Manual Payments More 🔻                                 |
| DEMO FACILITY                                     |                                                         | Edit Clone Delete                                                                           |
| ✓ Batch Payments Processor                        | 5                                                       | View All                                                                                    |
| Recurring Payments<br>Processor Status<br>Run Now | P Last Recurring<br>Payment Run 🥥                       | (\$) Recurring Payments (3+)                                                                |
|                                                   | Next Run Time 8/05/2019 1:00 AM                         | Lease Payment                                                                               |
| Batch Payments<br>Processor Status<br>Bun Now     | P Last Batch Processor<br>Run                           | Account: Edge Communications<br>Contact: Rose Gonzalez                                      |
|                                                   | Next Run Time 7/05/2019 11:03 AM                        | Rental                                                                                      |
| Help Link                                         |                                                         | Record Type:     Direct Debit       Account:     Get Cloudy       Contact:     Alan Johnson |
| How does the Batch Processor w                    | ork?                                                    | Charity Donation                                                                            |

# 3. Create a new batch

### 3.1. Navigate to the Direct Debit Batches tab

| Payment      | s2us                            | All 🔻 🔍                                 | Search Direct Debit Batches     | and more       |                      | *                      | 🗗 🗄 ? 🕸     | . 🗯 👩   |
|--------------|---------------------------------|-----------------------------------------|---------------------------------|----------------|----------------------|------------------------|-------------|---------|
|              | Payments2Us Hom                 | ie Merchant Facilities 🗸 P              | ayment Forms 🗸 🛛 About P        | ayments2Us Red | curring Payments 🗸 🗸 | Direct Debit Batches 🗸 | More 🔻      | 1       |
| DD<br>1 item | Direct Debit Batches<br>All V V | ame • Filtered by all direct debit batc | hes • Updated a few seconds ago |                | Q. Search this list  | \$ •                   | New Chang   | e Owner |
|              | DIRECT DEBIT BAT                | ↑ ∨ MERCHANT FACILITY                   | ✓ PROCESSING DATE               | ✓ STATUS       | V NO. IN BATC        | CH ✓ TOTAL BATC        | V STATEMENT | ~       |
|              |                                 |                                         | 7/05/2010                       | Nour           | 2                    |                        |             |         |

#### 3.2. Select the New button

| ayment | ts2us                                                                                                    | All 👻 🔍                           | Search Direct Debit Batches and  | l more                                |                    |                    |                            | ? 🌣 🌲        | C       |
|--------|----------------------------------------------------------------------------------------------------|-----------------------------------|----------------------------------|---------------------------------------|--------------------|--------------------|----------------------------|--------------|---------|
|        | Payments2Us Home M                                                                                                    | Nerchant Facilities 🗸 🤉 Pa        | Payment Forms 🗸 🛛 About Payn     | nents2Us Recur                        | rring Payments 🗸 🗸 | Direct Debit Batch | es 🗸 Mon                   | e 🔻          |         |
| 1.02   |                                                                                                    | 107777=31072319110                | MEC DIGITZANGI                   | 1000000000000000000000000000000000000 |                    |                    |                            |              | 2000    |
| 100    | Direct Debit Batches                                                                                                    |                                   |                                  |                                       |                    |                    | Now                        | Change Owner | or      |
| DD     | Direct Debit Batches                                                                                                    |                                   |                                  |                                       |                    |                    | New                        | Change Owner | er      |
| 1 item | Direct Debit Batches           All         Image: Constraint of the second second sec | iltered by all direct debit batc  | thes • Updated a few seconds ago |                                       | Q Search this list |                    | • • • •                    | Change Owner | er<br>T |
| 1 item | Direct Debit Batches AII                                                                                                    | iltered by all direct debit batcl | thes • Updated a few seconds ago | ✓ STATUS                              | Q Search this list | сн 🗸 тотаl ва      | New<br>⊉ • Ⅲ •<br>TC ∨ STA | Change Owner | er<br>T |

# 3.3. Enter the Merchant Facility and Payment Form you are extracting unprocessed direct debits from and SAVE

A If entering a value in the Statement Text field, please review FAQ <u>How is the Statement</u> <u>Text used, or why to all my Return Transactions have the same reference?</u>

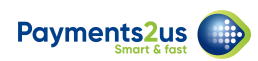

| Payments2us                                                                                                    | All 👻 🔍 Search Direct Debit Batche                                                          | es and more                                  | 🗶 🗄 ? 🌣 🖡 🐻      |
|----------------------------------------------------------------------------------------------------|---------------------------------------------------------------------------------------------|----------------------------------------------|------------------|
| Payments2Us                                                                                                    | New Direc                                                                                   | ct Debit Batch                               | More 🗸 🧳         |
| Direct Debit Batches<br>All  All  All  Direct Debit Batches<br>1 item - Sorted by Direct Debit Batches<br>DIRECT DEBIT :<br>1 DD0000000 | Information<br>Direct Debit Batch Name<br>*Merchant Facility<br>International Demo Facility | Owner<br>Anusree Jagath<br>Processing Date 🔹 | New Change Owner |
|                                                                                                    | Payment Form      Stylish Magazine      Statement Text                                      | Status<br>New 🔹                              |                  |
|                                                                                                    | Currency                                                                                    | Total Batch Amount Cancel Save & New Save    | re T             |

### 4. Add transactions to new batch

### 4.1. Select the Add to Batch button

| A A A A A A A A A A A A A A A A A A A                            | <ul> <li>▼ Q Search Salesforce</li> <li>ties ∨ Payment Forms ∨ About Payment</li> </ul> | ents2Us Recurring Payments V Direct  | Debit Batches ∨ More▼ /                        |
|------------------------------------------------------------------|-----------------------------------------------------------------------------------------|--------------------------------------|------------------------------------------------|
| DD0000001                                                        | lit Add to Batch Bulk Add to Batch                                                      | Extract for Processing Mark Error Ma | ark Complete Bulk Mark Complete 👻              |
| Related <b>Details</b>                                           | ,                                                                                       |                                      |                                                |
| Direct Debit Batch Name<br>DD0000001                             | Owner                                                                                   | Activity                             |                                                |
| Merchant Facility DEMO FACILITY                                  | Processing Date 🕚                                                                       |                                      |                                                |
| Payment Form<br>Stylish Magazine                                 | Status<br>New                                                                           |                                      |                                                |
| Statement Text 🕕                                                 | No. in Batch 🗊                                                                          | Create r                             | Add                                            |
| Direct Debit File Format<br>Australian Banking Association (ABA) | Total Batch Amount<br>AUD 0.00                                                          | 1                                    | Filters: All time • All activities • All types |
| User Preferred Specification ()<br>My Account                    | No. In Error<br>O                                                                       | Novt Stone                           | Refresh Expand All                             |
| User Identification Number                                       | No. Completed                                                                           | Next Steps                           |                                                |

Note: If you have a large quantity of transactions to process, use the Bulk Add to Batch button which will run the processor in the background and notify you by email when the process is complete.

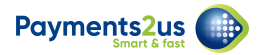

### 4.2. Check transactions to be included

| ments 2 | US                      | All 🔻                    | Q Search Salesforce |                                |           |                 |               | ☆ ₽?         | \$\$   | ( |
|---------|-------------------------|--------------------------|---------------------|--------------------------------|-----------|-----------------|---------------|--------------|--------|---|
| Pa      | ayments2Us Hom          | ne Merchant Facilities 🗸 | Payment Forms 🗸     | About Payments2Us Recurring    | g Payment | ts 🗸 Direct D   | ebit Batches  | ✓ More▼      |        |   |
| Direo   | ct Debit Batch          |                          |                     |                                |           |                 |               |              |        |   |
| d trans | sactions due to batch   |                          |                     |                                |           |                 |               |              |        |   |
|         |                         |                          |                     |                                |           |                 |               | Add to Batch | Cancel |   |
| Direct  | t Debit Batch Informat  | ion                      |                     |                                |           |                 |               |              |        |   |
|         | Direct Debit Batch Name | DD0000001                |                     | Direct Debit Fil               | le Format | Australian Bank | ting Associat | ion (ABA)    |        |   |
|         | Merchant Facility       | DEMO FACILITY            |                     | accessibility title Processing | g Date 0  |                 |               |              |        |   |
|         | Bank Account Name       | DEMO Savings Account     |                     | User Identification            | Number    | 1234            |               |              |        |   |
|         | Bank Code               | BQL - Bank of Queensland |                     |                                | Status    | New             |               |              |        |   |
| ransa   | actions to process (2)  |                          |                     |                                |           |                 |               |              |        |   |
| ~       | PAYMENT TXN NO          | CONTACT                  | PAY FREQUENCY       | TOTAL AMOUNT                   | STATUS    | S               | RECURF        | RING PAYMENT |        |   |
| 1       | PAY-0000011             | Rose Gonzalez            | One-off             | AUD 1,000.00                   | Direct [  | Debit Start     |               |              |        |   |
|         |                         |                          |                     |                                |           |                 |               |              |        |   |

### 4.3. Select the Add to Batch button

| F      | Payments2Us Hom         | ne Merchant Facilities 🗸 | Payment Forms 🗸 🧳 | About Payments2Us Recurri | ng Paymen  | ts 🗸 Direct Debit  | Batches 🗸 More 🔻  | 0.000 |
|--------|-------------------------|--------------------------|-------------------|---------------------------|------------|--------------------|-------------------|-------|
| ire    | ct Debit Batch          |                          |                   |                           |            |                    |                   |       |
| l trar | sactions due to batch   |                          |                   |                           |            |                    |                   |       |
|        |                         |                          |                   |                           |            |                    | Add to Batch      | Cance |
| irec   | t Debit Batch Informat  | ion                      |                   |                           |            |                    |                   |       |
|        | Direct Debit Batch Name | DD0000001                |                   | Direct Debit F            | ile Format | Australian Banking | Association (ABA) |       |
|        | Merchant Facility       | DEMO FACILITY            |                   | Processi                  | ng Date 0  |                    |                   |       |
|        | Bank Account Name       | DEMO Savings Account     |                   | User Identificatio        | n Number   | 1234               |                   |       |
|        | Bank Code               | BQL - Bank of Queensland |                   |                           | Status     | New                |                   |       |
| ans    | sactions to process (2) |                          |                   |                           |            |                    |                   |       |
| •      | PAYMENT TXN NO          | CONTACT                  | PAY FREQUENCY     | TOTAL AMOUNT              | STATU      | S                  | RECURRING PAYMENT |       |
| •      | PAY-0000011             | Rose Gonzalez            | One-off           | AUD 1,000.00              | Direct     | Debit Start        |                   |       |
| •      | PAY-0000012             | Rose Gonzalez            | One-off           | AUD 1,200.00              | Direct     | Debit Start        |                   |       |
|        |                         |                          |                   |                           |            |                    |                   |       |

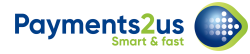

### 5. Extract batch to file

Clicking the "Extract for Processing" button on the batch will generate a text file in a format enabling the transactions to be uploaded by your banks Direct Debit facility.

### 5.1. Select the Extract for Processing button

| ments2us                             |                       | Q Search Salesforce    |                                |                               | ★ <b>-</b> ■ ? ♥ ♠ (       |
|--------------------------------------|-----------------------|------------------------|--------------------------------|-------------------------------|----------------------------|
| Payments2Us Home                     | Merchant Facilities V | Payment Forms V A      | about Payments2Us Recurring Pa | ayments V Direct Debit Batche | es ∨ More ▼                |
| Direct Debit Batch                   | Add to Batch Bulk     | Add to Batch Extract f | or Processing Mark Error       | Mark Complete Bulk Mark Com   | nplete Import Return Items |
| atus Total Batch Amount              | No. in Batch          | No. In Error           | Payment Form                   |                               |                            |
| ew AOD 0.00                          | 2                     | U                      | Stylish Magazine               |                               |                            |
| New                                  | Cancelled             | Extracted              | Complete                       | Notes & Attachr               | ments (0) 💌                |
| tus: New                             |                       |                        |                                | £                             | Upload Files               |
| Related <b>Details</b>               |                       |                        |                                | 0                             | r drop files               |
| Direct Debit Batch Name<br>DD0000001 |                       | Owner                  |                                | Activity                      |                            |
| Merchant Facility                    |                       | Processing Date 🕚      |                                |                               |                            |
| Payment Form                         |                       | Status                 |                                | Log a Call                    |                            |
| Stylish Magazine                     |                       | New                    |                                |                               |                            |

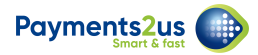

### **5.2. Select Extract Transactions**

| yments2us<br>Payments2Us Hom                                   | All 💌 🔍<br>ne Merchant Facilities 🗸 I | Search Salesforce<br>Payment Forms 🗸 About Payments2Us Recurring Payments | Direct Debit Batches ∨ More▼         |
|----------------------------------------------------------------|---------------------------------------|---------------------------------------------------------------------------|--------------------------------------|
| Direct Debit Batch<br>Extract Direct Debits for Bank Processir | ng                                    |                                                                           |                                      |
|                                                                |                                       |                                                                           | Extract Transactions Cancel          |
| Direct Debit Batch Informat                                    | ion                                   |                                                                           |                                      |
| Direct Debit Batch Name                                        | DD0000001                             | Direct Debit File Format                                                  | Australian Banking Association (ABA) |
| Bank Account Name                                              | DEMO Savings Account                  | User Identification Number                                                | 1234                                 |
| Bank Code                                                      | BQL - Bank of Queensland              | Status                                                                    | New                                  |
|                                                                |                                       | Extract Transactions Cancel                                               |                                      |
|                                                                |                                       |                                                                           |                                      |
|                                                                |                                       |                                                                           |                                      |
|                                                                |                                       |                                                                           |                                      |

### 5.3. Await processing and select Close

|                                  |                                      |                           |                      |                       |                        |                               | Close       |
|----------------------------------|--------------------------------------|---------------------------|----------------------|-----------------------|------------------------|-------------------------------|-------------|
|                                  |                                      |                           |                      |                       |                        |                               |             |
| The Direct Debit process has bee | en started. When it is complete, you | will get an email notific | ation and can then d | ownload the file from | the Direct Debit Batch | Tab - Notes and Attachments r | elated list |
| section.                         |                                      |                           |                      |                       |                        |                               |             |
| virect Debit Batch Informatio    | on                                   |                           |                      |                       |                        |                               |             |
| Direct Debit Batch Name          | DD0000001                            |                           | Dire                 | ect Debit File Format | Australian Banking     | Association (ABA)             |             |
| Merchant Facility                | DEMO FACILITY                        |                           |                      | Processing Date 0     |                        |                               |             |
| Bank Account Name                | DEMO Savings Account                 |                           | User Id              | entification Number   | 1234                   |                               |             |
| Bank Code                        | BQL - Bank of Queensland             |                           |                      | Status                | New                    |                               |             |
| atch Apex Jobs                   |                                      |                           |                      |                       |                        |                               |             |
| PEX CLASS                        | CREATED DATE                         | CREATED BY                | STATUS               |                       |                        | COMPLETION DAT                | E           |
| irectDebitBatchExtractProcessor  | 7/05/2019 12:03 PM                   | Anusree Jagath            | Completed            |                       | 100%                   | 7/05/2019 12:04 P             | M           |

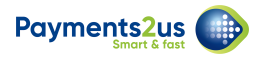

### 5.4. Download file for bank from the Notes & Attachment heading

| /ments2us<br>Payments           | s2Us Home Merch                    | All 💌 🔍 Sea       | arch Salesforce<br>nent Forms 🗸 About | Payments2Us Recurring Pay        | ments 🗸 Direct Debit Batch                           | ★ ♥ ● ? ♥ ♠ ()         |
|---------------------------------|------------------------------------|-------------------|---------------------------------------|----------------------------------|------------------------------------------------------|------------------------|
| Direct Debit                    | t Batch<br><b>001</b>              | Edit Add to Ba    | atch Bulk Add to Batc                 | h Extract for Processing         | Mark Error Mark Complet                              | e Bulk Mark Complete 🔻 |
| Status<br>Extracted             | Total Batch Amount<br>AUD 2,200.00 | No. in Batch<br>2 | No. In Error<br>O                     | Payment Form<br>Stylish Magazine |                                                      |                        |
| ✓<br>atus: Extracted            | >                                  | ~ >               | Extracted                             | Complete<br>Complete             | Docoso         Display           07/05/2019 - Attack | orments (1)            |
| Related                         | Details                            |                   |                                       |                                  |                                                      | View All               |
| Direct Debit Batch<br>DD0000001 | n Name                             | Ov                | Anusree Jagath                        |                                  | Activity                                             |                        |
| DEMO FACILIT                    | Y                                  | 71                | 05/2019                               |                                  | Log a Call                                           |                        |

#### 5.5. Import ABA file to your bank

After the bank has imported your file, you will need to:

- 1. Check errors
- 2. Mark transactions as complete (this will activate recurring payment processes)

Refer: How to process direct debit payments - after banking